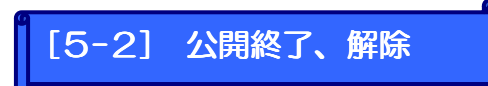

一度、ページを公開しても、公開の解除や公開終了を行うことができます。

| Let's ケータイ! Ver2.0 - develop [ 200805161/LK-LICENSE-develop ]        | 1                                                      |                                                                                                    |
|----------------------------------------------------------------------|--------------------------------------------------------|----------------------------------------------------------------------------------------------------|
|                                                                      | フレビュー 公開 実計・分析 (計) (計) (計) (計) (計) (計) (計) (計) (計) (計) |                                                                                                    |
| サイトナビゲータ     「」 ー レービック     「」 ー レービック     「」 ー レービック     「」 ー レービック | 月額4,980円                                               |                                                                                                    |
| ● ###マーレ ###マーレ ###マーレ #### マーレ ##########                           |                                                        | ε       ε       υ       σ       σ   < |
|                                                                      |                                                        |                                                                                                    |

|                                          |                                                                         |         |       | 公開                                      |                                                                                                    |                     |                         |  |  |
|------------------------------------------|-------------------------------------------------------------------------|---------|-------|-----------------------------------------|----------------------------------------------------------------------------------------------------|---------------------|-------------------------|--|--|
| ページ情報<br>UBL                             | http://a.lke.ip/develop/nev                                             | ③公開     | 状態が   | 表示されます                                  | す。                                                                                                    |                     | ]                       |  |  |
| タイトル                                     | Let's携帯チラシ! 月額4,98                                                      | -<br>0円 | -     |                                         |                                                                                                    |                     |                         |  |  |
| 公開状態                                     | 公開中(2008/06/02 14:59~)                                                  |         |       |                                         |                                                                                                    |                     |                         |  |  |
| 公開日時<br>● すぐ(2)<br>○ 日時 ③ リンクチ           | 公開日時 ● すぐに公開します ● 日時を指定し、公開します 2008 ▼年 6 ▼月2 ▼日 14 ▼時 59 ▼分 ③ リンクチェック結果 |         |       |                                         |                                                                                                    |                     |                         |  |  |
|                                          | 5                                                                       |         |       | 28 - 28 <b>b</b> 7 L u                  | The second second second second second second second second second second second second second second second s | 11 /                |                         |  |  |
| /chiras                                  | b<br>hi∕samoleΩ1                                                        |         |       | ヘーンダイトル<br>〈外華Bパージ〉〉                    | /オルタ ▲<br>〈外音Kパーミジ〉                                                                                            | 91人400.員<br>〈外部パージ〉 | ン(第))(6半10<br>く外主8パードリン |  |  |
| /chiras                                  | hi/service                                                              |         |       | 〈外部ページ〉                                 | 〈外部ページ〉                                                                                                    | 〈外部ページ〉             | 〈外部ページ〉                 |  |  |
| 📃 /chiras                                | hi/Scene                                                                |         |       | <外部ページ>                                 | <外部ページ>                                                                                                    | 〈外部ページ〉             | 〈外部ページ〉 👃               |  |  |
| <ul> <li>Zatational</li> <li></li> </ul> | L:/01111.0                                                              |         |       | > AL 査R №. 5%                           | 2 AL #R 49. 20%                                                                                                | Z 54 ±R ∞. 25N      | Z HL ±R 49. 235         |  |  |
| <b>कि</b> टक<br>१ – ७:                   | ページヘリンクしているページ<br>名 ページタイトル                                             | フォルダ 🔺  | サイズ概算 | 公開情報認証                                  |                                                                                                    |                     |                         |  |  |
|                                          |                                                                         | 公開終     | 7     | ④公開終了を押しますと、公開終了<br>(公開予約解除)をすることができます。 |                                                                                                    |                     |                         |  |  |